### クラブゼルビスタ2022 カテゴリ-3招待券お申込手順

クラブより郵送される「カテゴリー3招待券」の紙をご覧ください。 上部に記載の「シリアルキー」が招待券の申込に必要となります。

#### カテゴリー3招待券

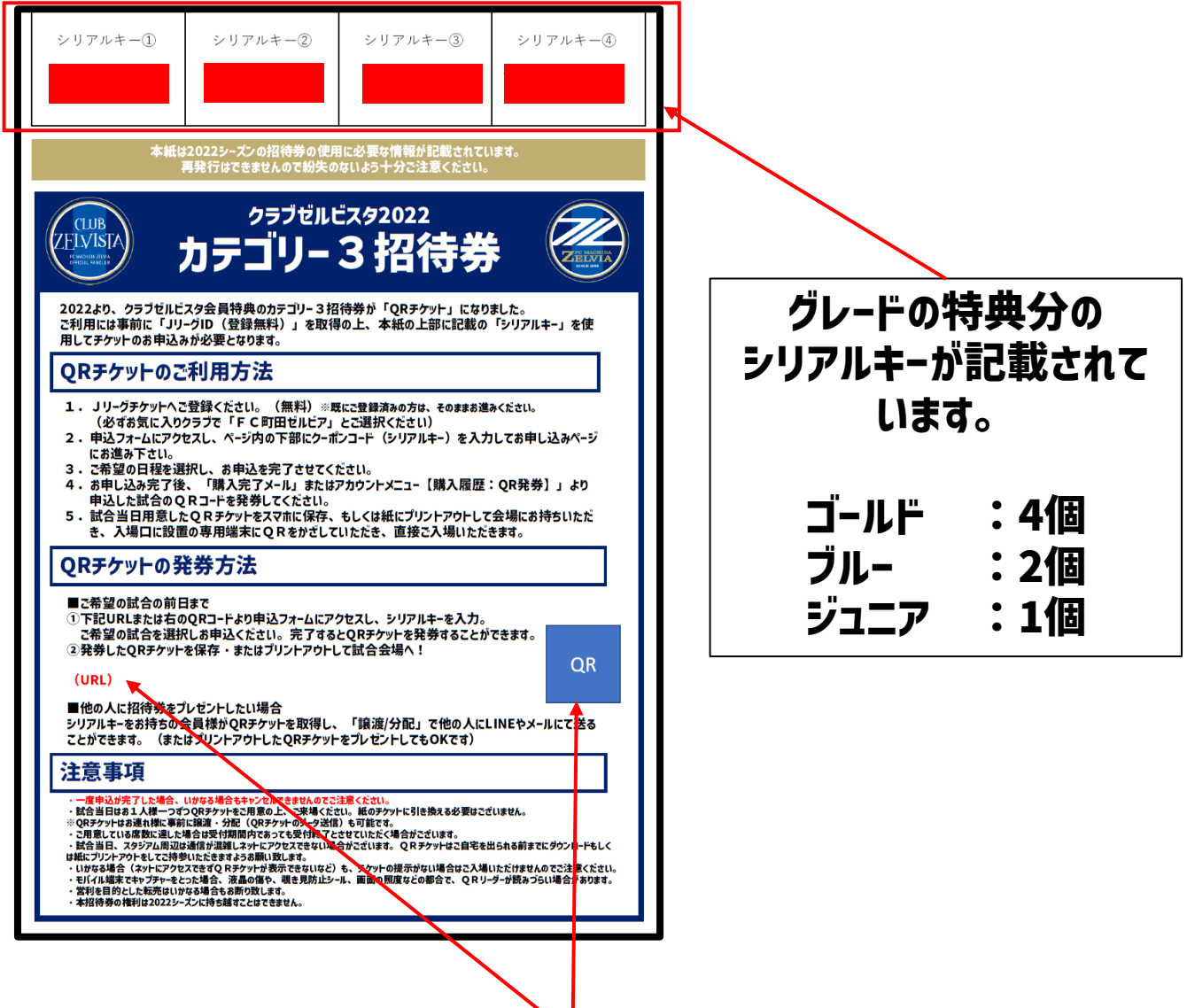

# 記載のQRコードまたはURLより お申込みサイトにアクセスします。

# ー度お申込みが完了した後のキャンセルはできません。 お申込みの際は十分ご注意ください。

## クラブゼルビスタ2022 カテゴリー3招待券お申込手順

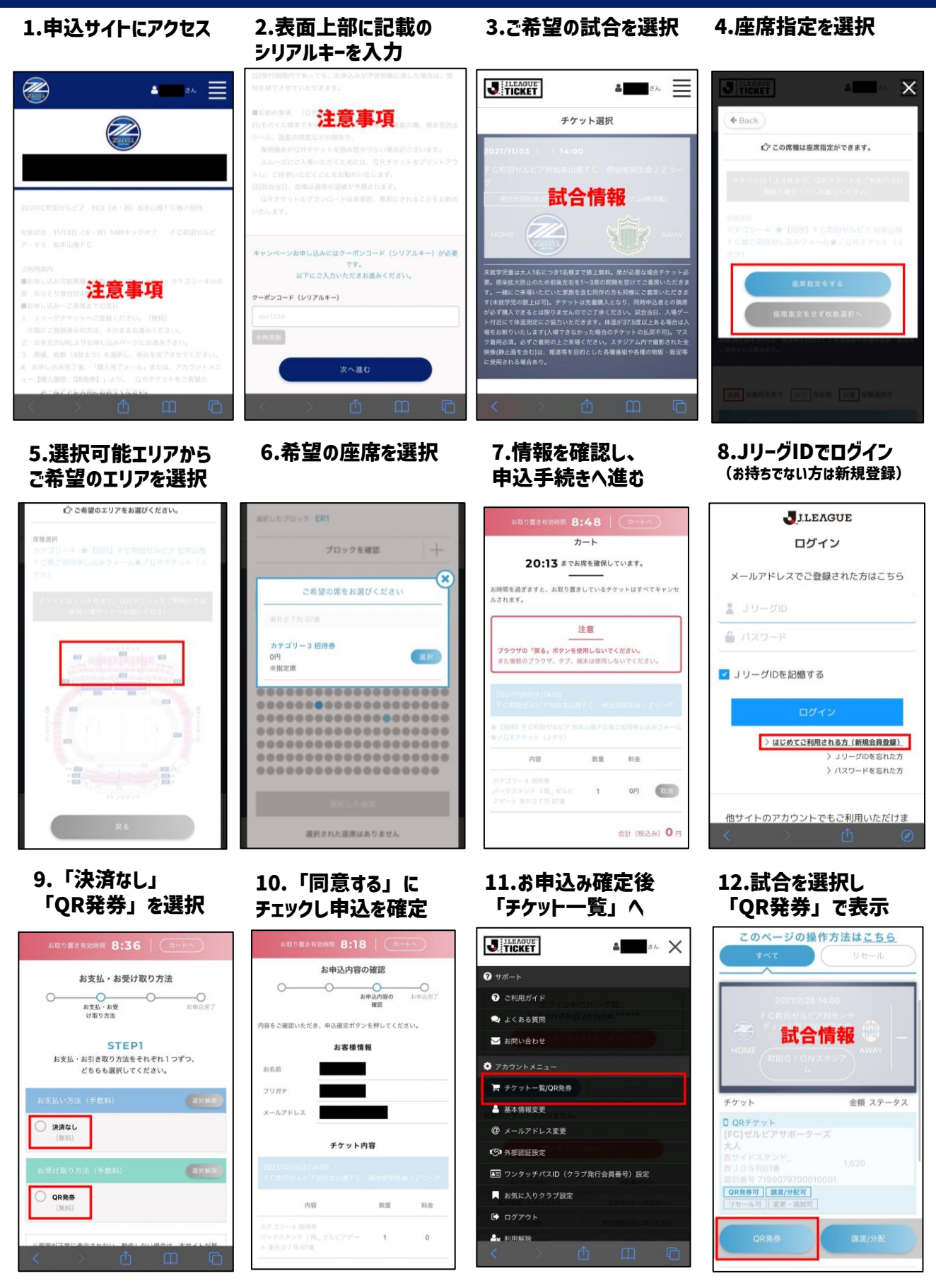

13.表示されたQRコードを試合会場の入場ゲートにかざして入場!

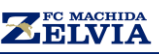